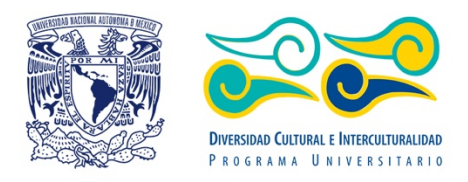

# Manual de Usuario ATLAS II

-Impactos de los Megaproyectos en Territorios de Pueblos Indios y Negros de América Latina-

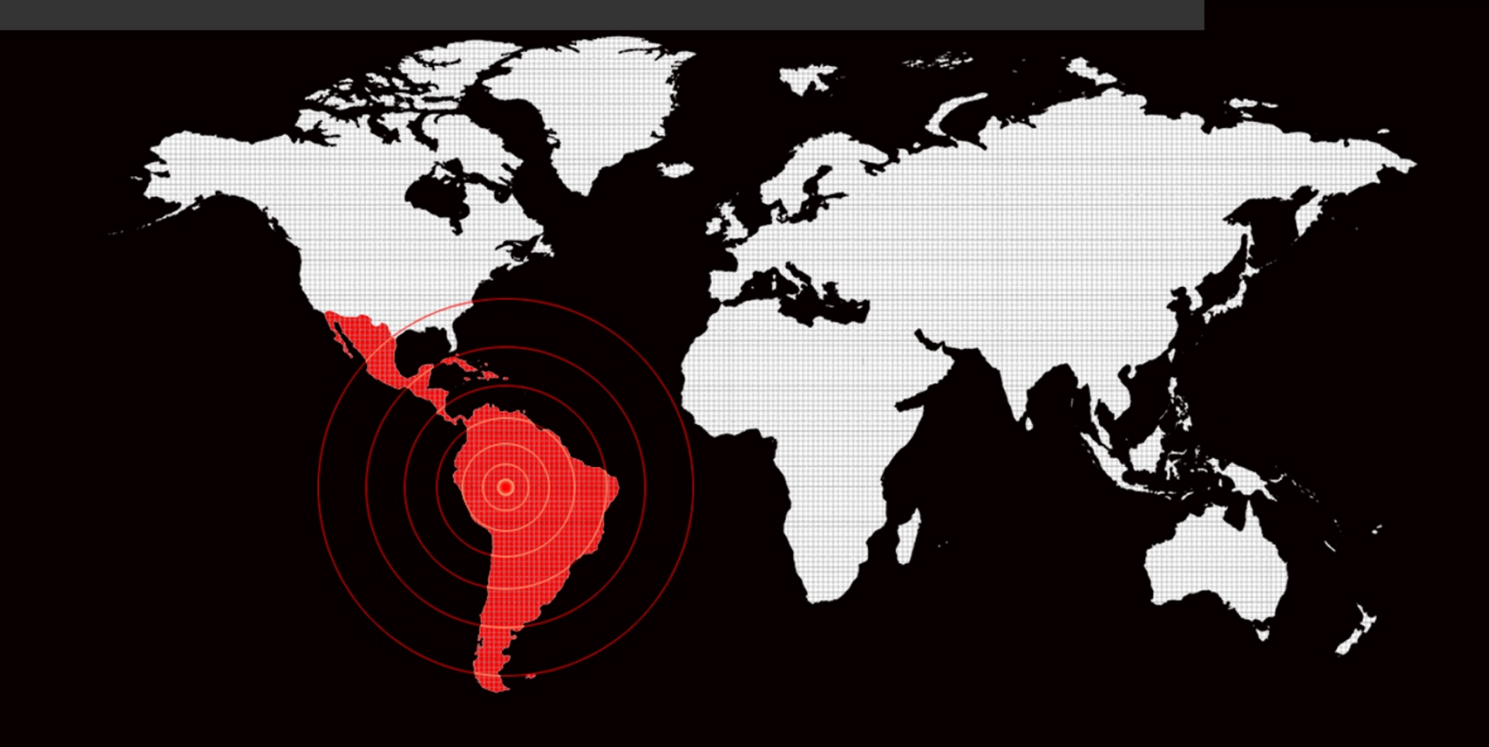

٢ ß

## Programa Universitario de la Diversidad Cultural y la Interculturalidad

Directora del Programa

Carolina Sánchez García diversidad@unam.mx

## Sede Ciudad de México

Av. Río de la Magdalena # 100, Col. La Otra Banda, C.P. 01090, Del. Álvaro Obregón, Ciudad de México. **Teléfono** 01 (55) 56 16 00 20

### Oficina Oaxaca

Alameda de León # 2 Altos, Centro Oaxaca de Juárez, C.P. 68000, Oaxaca, Oax. **Teléfono** 01 (951) 516 05 41 Ext. 560 **Correo** <u>pumc.oaxaca1@gmail.com</u>

### **Créditos**

**Coordinador del Proyecto** Nemesio J. Rodríguez

## Investigación y Organización Temática

Nemesio J. Rodríguez

### Diseño y Programación Web

Flora García Silva

### Diseño Gráfico e Integración de Información

Daniela de Jesús Reyes Castellanos Mariana Gómez Villaverde Maritza Hernández López

### Revisión y Análisis de Información

Ana Cristina Ríos Rosas Natalia Andali Vicente Salcedo Wilfrido Martínez Matías

### Colaboración

Mario Rafael Belmonte Velasco

### 1. INTRODUCCIÓN

Este manual le muestra cómo utilizar las herramientas que ponemos a su disposición para que pueda explorar y aprovechar todos los recursos de información que contiene el **Atlas II -Impactos de los Megaproyectos en Territorios de Pueblos Indios y Negros de América Latina-**. Para la realización de este manual, la distribución del esquema del Sitio Web, fue tomada con las especificaciones de la resolución estándar de una computadora. Si usted visualiza el Sitio Web con algún dispositivo móvil (celular o Tablet), todas las opciones mostradas aparecerán distribuidas de forma diferente, sin embargo, el contenido sigue siendo el mismo.

### 2. REQUERIMIENTOS

Usted necesita que su computadora o dispositivo móvil tenga conexión a internet y tener un navegador web (Chrome, Firefox, Safari, etc.) que esté actualizado. Es de suma importancia la actualización de su navegador para el óptimo funcionamiento de este Atlas.

### 3. PASOS A SEGUIR

Acceder al Atlas II través de la siguiente URL: https://www.imezinal.unam.mx

Otra manera es ingresando al portal del Programa Universitario de Estudios de la Diversidad Cultural e Interculturalidad a través de la siguiente URL: <u>https://www.nacionmulticultural.unam.mx/</u>. Para acceder al Sitio Web del **Atlas II -Impactos de los Megaproyectos en Territorios de Pueblos Indios y Negros de América Latina-** deberá situar el cursor sobre la opción *Oficina Oaxaca* (esquina superior derecha), se desplegará un menú donde seleccionará *Proyectos académicos*, a continuación, pulsará sobre la sección *Megaproyectos de desarrollo en territorios indígenas y negros de América Latina*, por último, ubicará y dará clic a la imagen correspondiente al Atlas II. (Figura 1)

Clic a la imagen Atlas II

Fig. 1. Acceso al Sitio Web del Atlas a través del Portal PUIC-UNAM

Una vez que se accede al Sitio Web del **Atlas II** aparecerá una pantalla (Fig. 2) donde podrá hacer uso de las opciones disponibles en la barra de navegación.

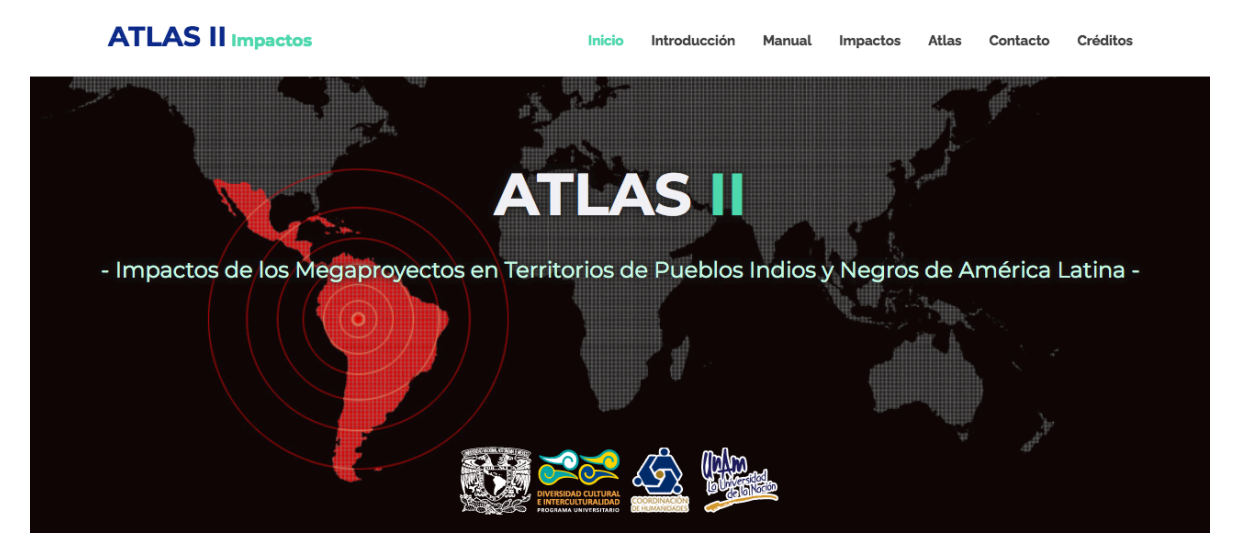

Fig. 2. Primera pantalla del Sitio Web Atlas II ·Megaproyectos e Impactos·

## 3.1. Inicio

Acceso directo a la página de inicio del Atlas.

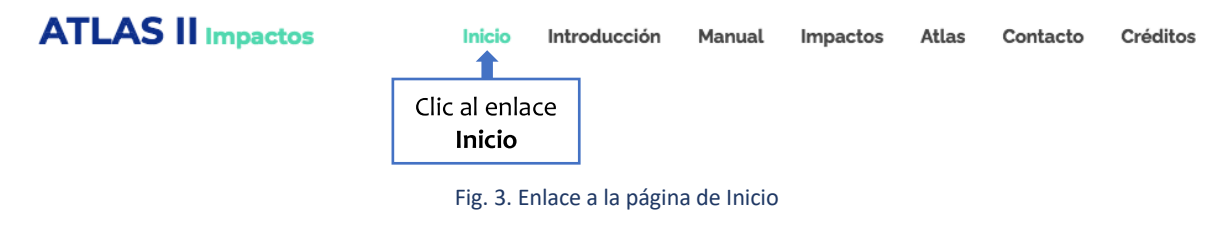

### 3.2. Introducción

Este enlace le dirigirá al texto que expone el contexto de los contenidos del Atlas II -Impactos de los

Megaproyectos en Territorios de Pueblos Indios y Negros de América Latina-.

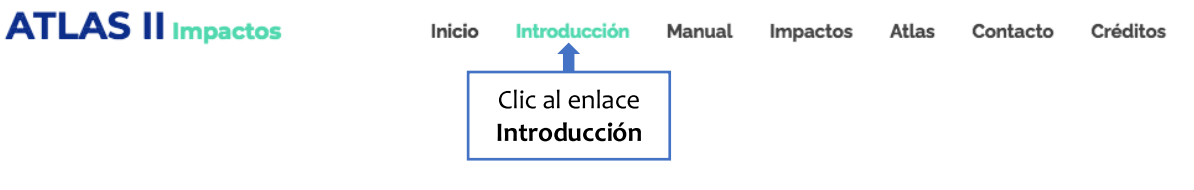

Fig. 4. Enlace a la Introducción del ATLAS II

### 3.3. Manual de Uso

Acceso a este Manual de Uso.

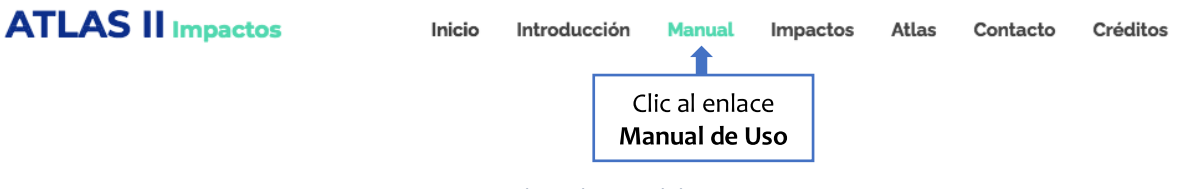

### Fig. 5. Enlace al Manual de Uso

### 3.4. Impactos

El Atlas II tiene los siguientes tipos de Impactos: *Impactos en Salud y Nutrición, Trabajo Esclavo* Moderno y Pueblos en América Latina, Impactos en Territorios de Pueblos Indios y Negros de América Latina y, Movimientos y Organizaciones de Pueblos Indios y Negros en Defensa de sus Derechos y Autonomías en América Latina.

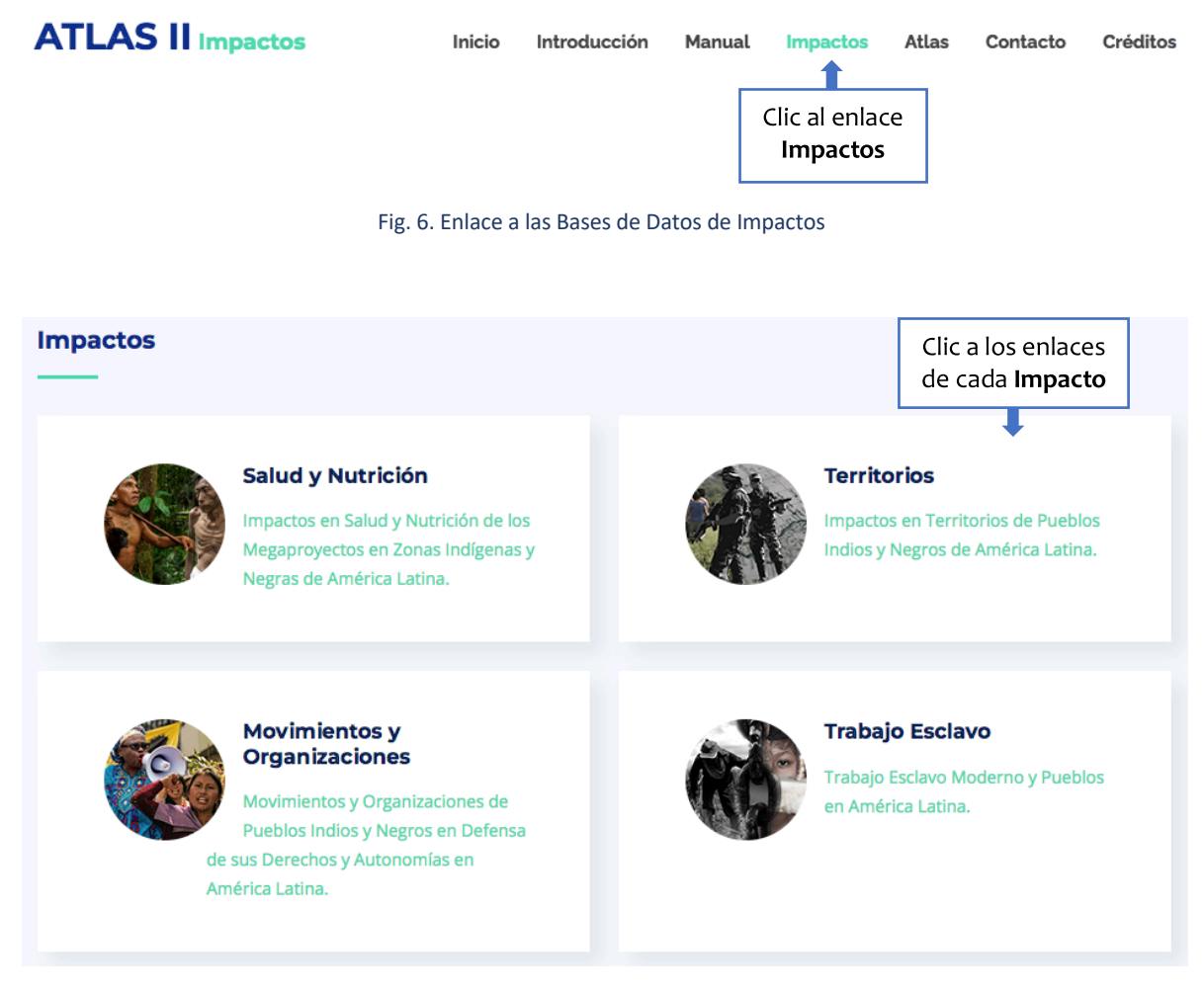

Fig. 7. Impactos

Links: <u>https://www.imezinal.unam.mx/saludynutricion</u> <u>https://www.imezinal.unam.mx/territorios</u> <u>https://www.imezinal.unam.mx/movimientosyorganizaciones</u> <u>https://www.imezinal.unam.mx/trabajoesclavo</u>

### 3.5. Atlas

Acceso al Atlas.

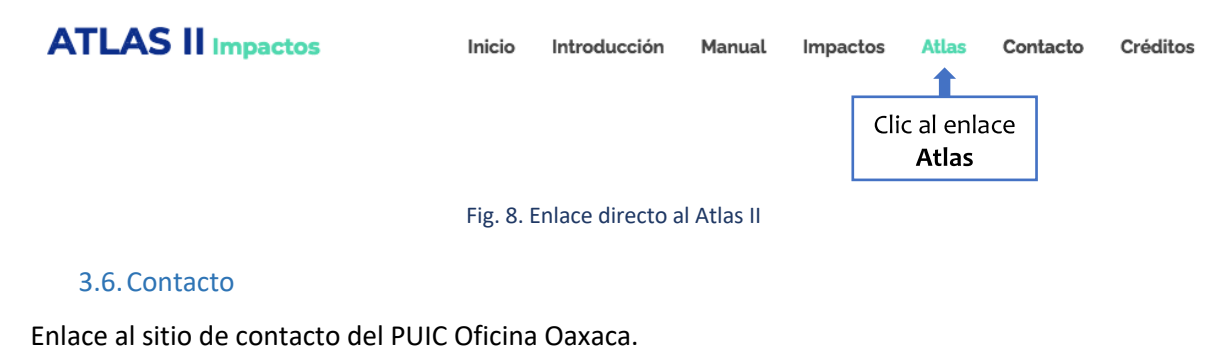

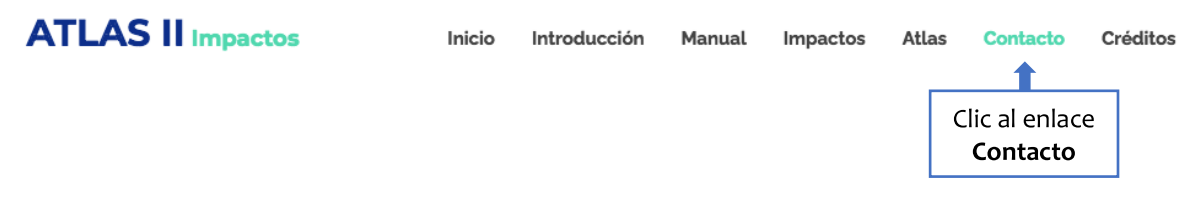

### Fig. 9. Enlace al formulario de Contacto

Si usted tiene información que complemente la documentación disponible en el Atlas, o si cuenta con información de un proyecto que no esté contemplado en el Atlas II, puede ponerse en contacto con nosotros para incluir la información del caso. Puede utilizar el correo o los teléfonos disponibles.

### 3.7. Créditos

Muestra al equipo de trabajo que intervino en la realización del Atlas II.

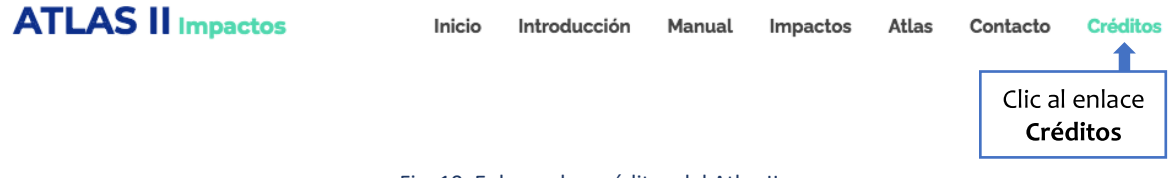

Fig. 10. Enlace a los créditos del Atlas II

## 4. ATLAS II

### 4.1. Proyecto de Integración y Desarrollo Mesoamérica (Ex-PPP Plan Puebla Panamá)

En este listado se muestran los 10 países que integran el proyecto Mesoamérica: Belice, Colombia, Costa Rica, El Salvador, Guatemala, Honduras, México, Nicaragua, Panamá y República Dominicana. (Fig. 11)

| Proyecto de Integración y Desarrollo<br>Belice | Mesoamérica (Ex-PPP) | Proyecto de Integrac<br>y Desarrollo<br>Mesoamérica |
|------------------------------------------------|----------------------|-----------------------------------------------------|
| Colombia                                       | 0                    | (Ex-PPP)                                            |
| Costa Rica                                     | 0                    |                                                     |
| El Salvador                                    | 0                    |                                                     |
| Guatemala                                      | 0                    |                                                     |
| Honduras                                       | 0                    |                                                     |
| México                                         | 0                    |                                                     |
| Nicaragua                                      | 0                    |                                                     |
| Panamá                                         | 0                    |                                                     |
| República Dominicana                           |                      |                                                     |

Fig. 11. Proyecto de Integración y Desarrollo Mesoamérica (*Ex–PPP*)

Si usted marca la casilla de alguno de los países del listado, se mostrará el área que ocupa en el mapa. (Fig. 12). Se puede marcar más de una casilla.

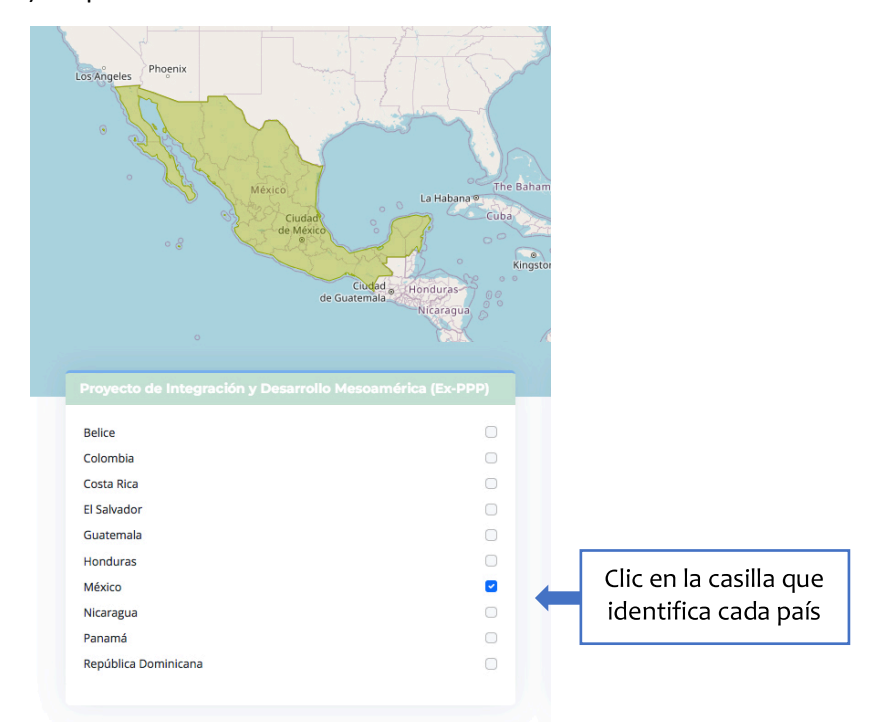

Fig. 12. Casillas que identifican a los países del Proyecto de Integración y Desarrollo Mesoamérica

# 4.2. Ejes de Integración y Desarrollo COSIPLAN (*Ex-IIRSA Iniciativa para la Integración de la Infraestructura Regional Suramericana*)

En este listado aparecen los 10 ejes que integran el Consejo Suramericano de Infraestructura y Planeamiento COSIPLAN (Ex-IIRSA): Amazonas, Andino, Andino del Sur, Capricornio, Del Sur, Escudo Guayanés, Hidrovía Paraguay-Panamá, Interoceánico Central, MERCOSUR-Chile y Perú-Brasil-Bolivia. (Fig. 13)

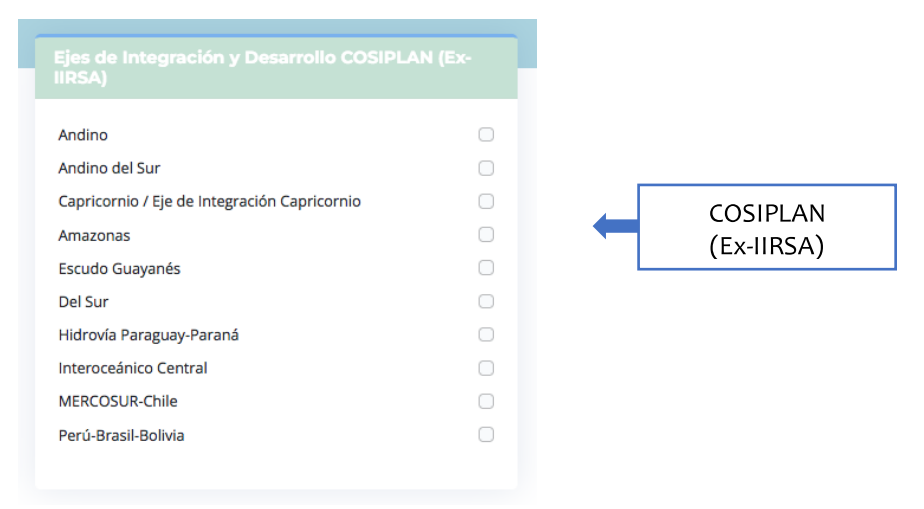

Fig. 13. Ejes de Integración y Desarrollo (Ex-IIRSA)

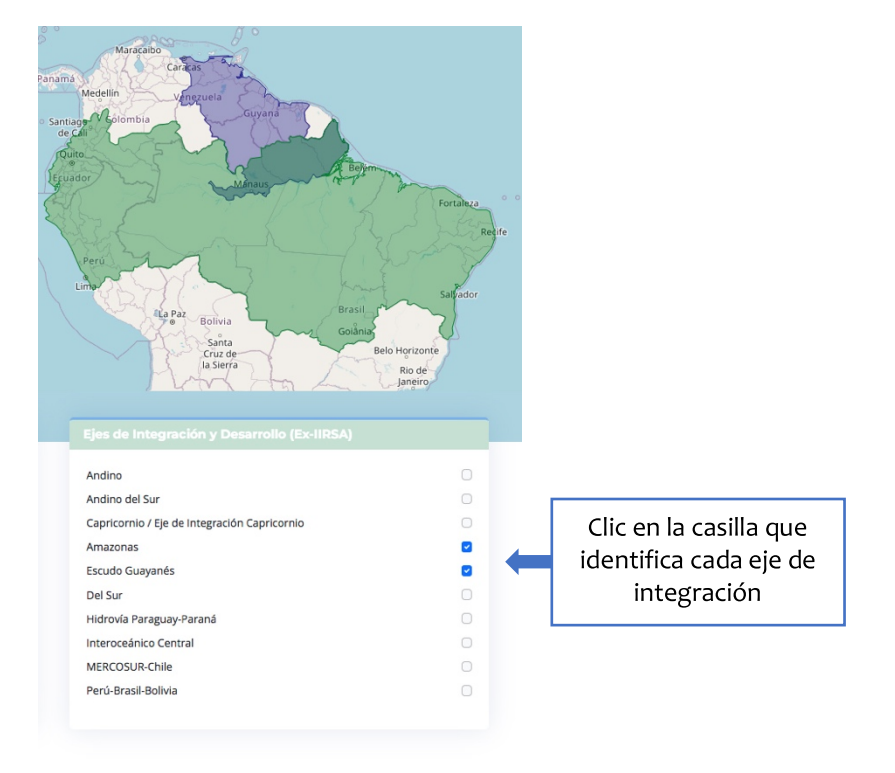

Si usted selecciona un eje o más, se mostrará en el mapa el área que el eje o ejes marcados ocupan.

Fig. 14. Casillas que identifican a los Ejes de Integración y Desarrollo (Ex-IIRSA)

### 4.3. Ver Lugares de Impacto

Para acceder al contenido del Atlas II, es necesario seleccionar al menos un país del Proyecto Mesoamérica o Eje de COSIPLAN. Después dar clic en el botón "Ver Lugares de Impacto". (Fig. 15)

| alica                | _           | Andino                                       |  |
|----------------------|-------------|----------------------------------------------|--|
|                      | 0           | Andino del Sur                               |  |
| olombia              | U           | Capricornio / Eje de Integración Capricornio |  |
| Costa Rica           |             | Amazonas                                     |  |
| El Salvador          |             | Escudo Guayanés                              |  |
| Guatemala            |             | Del Sur                                      |  |
| Honduras             |             | Hidrovía Paraguay-Paraná                     |  |
| México               |             | Interoceánico Central                        |  |
| Nicaragua            | 0           | MERCOSUR-Chile                               |  |
| Panamá               |             | Portí-Brasil-Bolivia                         |  |
| República Dominicana |             |                                              |  |
|                      |             |                                              |  |
|                      | Ver Lugares | de Impacto                                   |  |

Fig. 15. Botón Ver Lugares de Impacto

### 5. Mapas

Una vez que ha accedido al contenido del Atlas II, aparecerá una pantalla como se muestra a continuación (Fig. 16) Se presenta el mapa con el área del país o eje seleccionado.

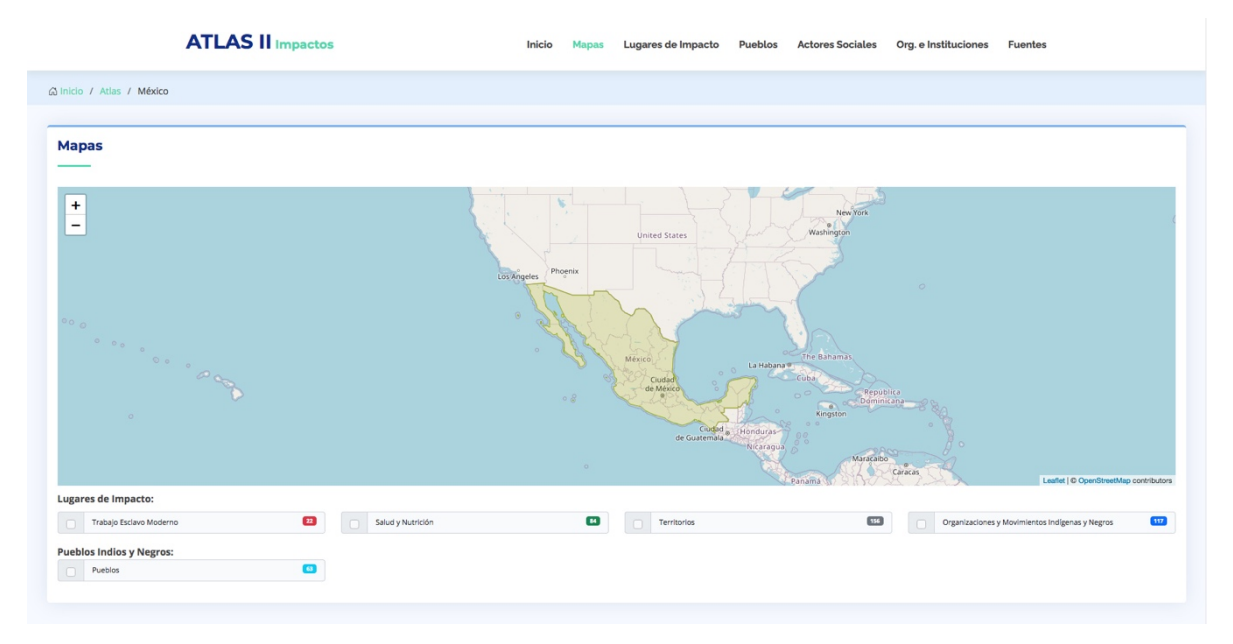

Fig. 16. Mapa

En esta sección se muestran los Impactos (Trabajo Esclavo Moderno, Salud y Nutrición, Territorios y, Organizaciones y Movimientos Indígenas y Negros); dependiendo del país o eje de integración seleccionado se mostrarán los tipos impactos que se pueden encontrar en el área. Para ver los Lugares de Impacto de cada proyecto, usted podrá marcar una o más casillas de los proyectos, estos se visualizarán en forma de círculos (marcadores) dentro del área seleccionada en el mapa. Cada proyecto tiene un color distinto para su mejor comprensión.

Mapas

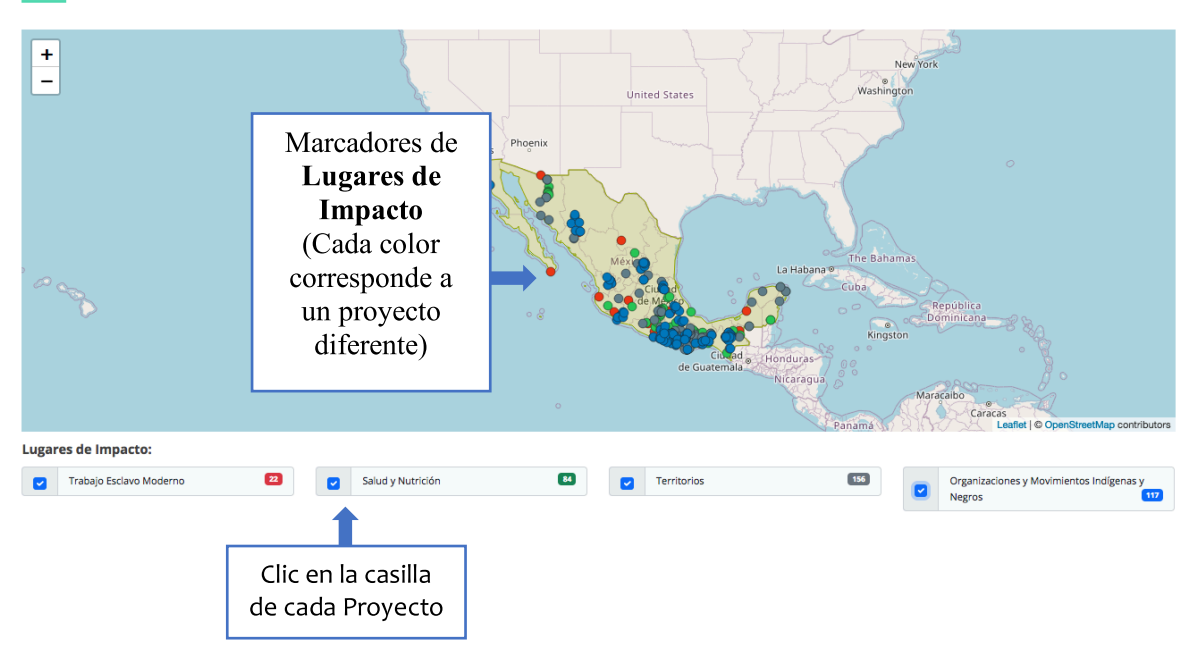

Fig. 17. Marcadores de Lugares de Impacto

En cada casilla de los proyectos de Impactos, en el costado derecho, se muestra el número de casos del Impacto según el área seleccionada.

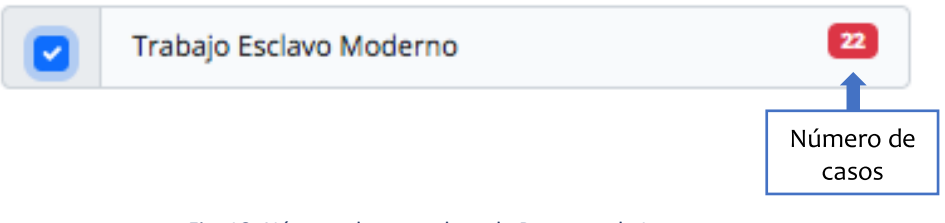

Fig. 18. Número de casos de cada Proyecto de Impactos

## 5.1. Lugares de Impacto

Al dar clic sobre el enlace **Lugares de Impacto**, o desplazarse hacia abajo en la pantalla, ubicará un catálogo de lugares, en este se mostrarán los registros de los Lugares de Impacto según el área seleccionada en la pantalla anterior, ya sea uno o más países del *Proyecto de Integración y Desarrollo Mesoamérica (Ex-PPP)*; uno o más *Ejes de Integración y Desarrollo COSIPLAN (Ex-IIrsa)*, o la combinación de ambos.

| ΑΤ           | LAS II Impactos                                                 | Inicio | Mapas<br>Lug | Clic al enlace<br>ares de Impac | Pueblos | Actores Sociales | Org. e Instituciones | Fuentes   |
|--------------|-----------------------------------------------------------------|--------|--------------|---------------------------------|---------|------------------|----------------------|-----------|
| Lugar        | es de Impacto                                                   |        |              |                                 |         |                  |                      |           |
| Mostrar      | 10 v registros                                                  |        |              |                                 |         |                  | Buscar:              |           |
| <b>#</b> _†↓ | Lugar                                                           |        |              |                                 |         |                  |                      | ¢↓        |
| 1            | Municipio de Arizpe, Estado de Sonora, México                   |        |              |                                 |         |                  |                      |           |
| 2            | Municipio de Banámichi, Estado de Sonora, México                |        |              |                                 |         |                  |                      |           |
| 3            | Municipio de Huepac, Estado de Sonora, México                   |        |              |                                 |         |                  |                      |           |
| 4            | Municipio de San Felipe de Jesús, Estado de Sonora, México      |        |              |                                 |         |                  |                      |           |
| 5            | Municipio de Aconchi, Estado de Sonora, México                  |        |              |                                 |         |                  |                      |           |
| 6            | Municipio de Baviácora, Estado de Sonora, México                |        |              |                                 |         |                  |                      |           |
| 7            | Municipio de Ures, Estado de Sonora, México                     |        |              |                                 |         |                  |                      |           |
| 8            | Polhó, Municipio de Chenalhó, Estado de Chiapas, México         |        |              |                                 |         |                  |                      |           |
| 9            | Municipio de Chalchihuitán, Estado de Chiapas, México           |        |              |                                 |         |                  |                      |           |
| 10           | Majompepentic, Municipio de Chenalhó, Estado de Chiapas, México |        |              |                                 |         |                  |                      |           |
| Mostrand     | Total de registros<br>Lugares de Impacto                        |        |              |                                 |         | Anterior 1       | 2 3 4 5 29           | Siguiente |

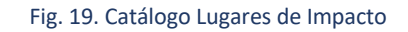

Para acceder a alguno de los *Lugares de Impacto* deberá dar clic sobre el nombre (en azul) del sitio que quiera inspeccionar.

También podrá acceder a los Lugares de Impacto desde los marcadores que se ubican sobre el mapa cuando usted marca una o más casillas de los Impactos, estos se visualizarán en forma de círculos (marcadores) dentro del área seleccionada previamente. Al dar clic sobre el marcador deseado se desplegará una pantalla que mostrará el nombre del Lugar de Impacto y el botón **Detalles** en color azul, este enlace le conducirá a una nueva pestaña.

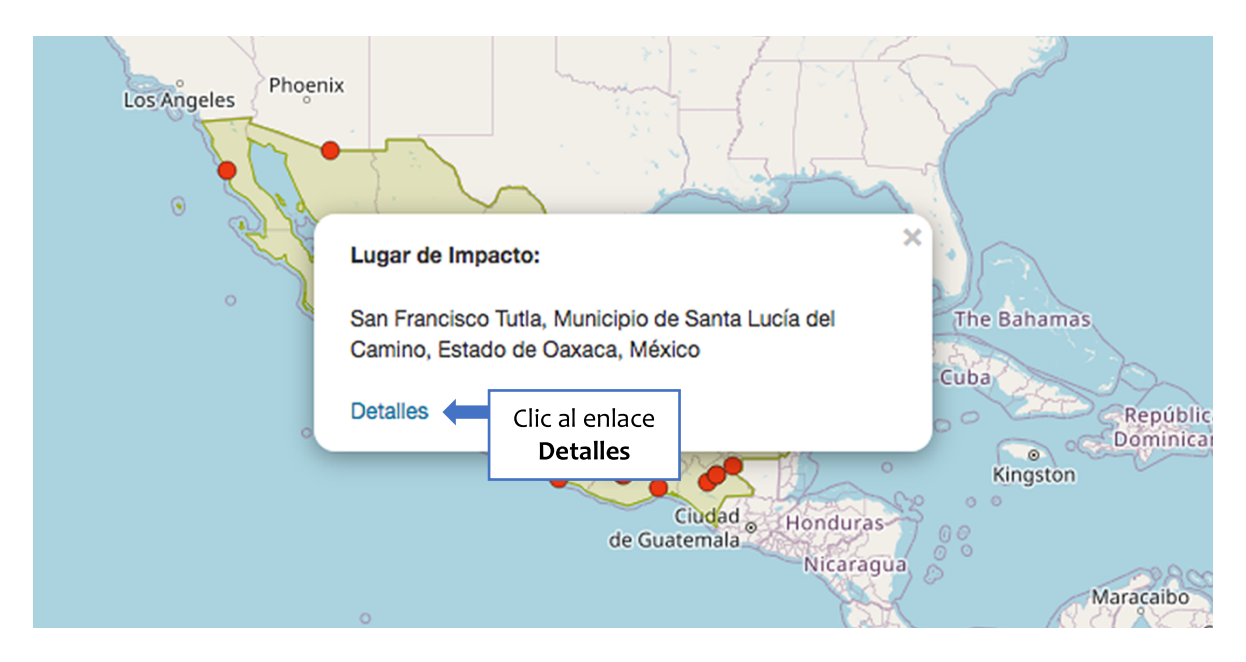

Fig. 20. Botón Detalles

### 5.1.1. Mapas. Lugar de Impacto

Al dar clic sobre alguno de los lugares del catálogo, se abrirá una nueva pestaña que le dirigirá al mapa donde podrá ver el posicionamiento espacial de la entidad seleccionada, esta aparecerá en un color rojo oscuro; en algunos casos la localidad se mostrará muy pequeña o grande en el mapa así que deberá hacer uso del zoom para acercar o alejar la imagen. En este apartado se muestra información referente a los <u>Impactos</u> que se localizan en el lugar seleccionado y, de existir alguno, los <u>Megaproyectos</u> relacionados con el lugar. Podrá visualizar también, un listado de <u>Subtemas</u> que le presentarán una idea más amplia del Impacto seleccionado y su contexto en cada lugar.

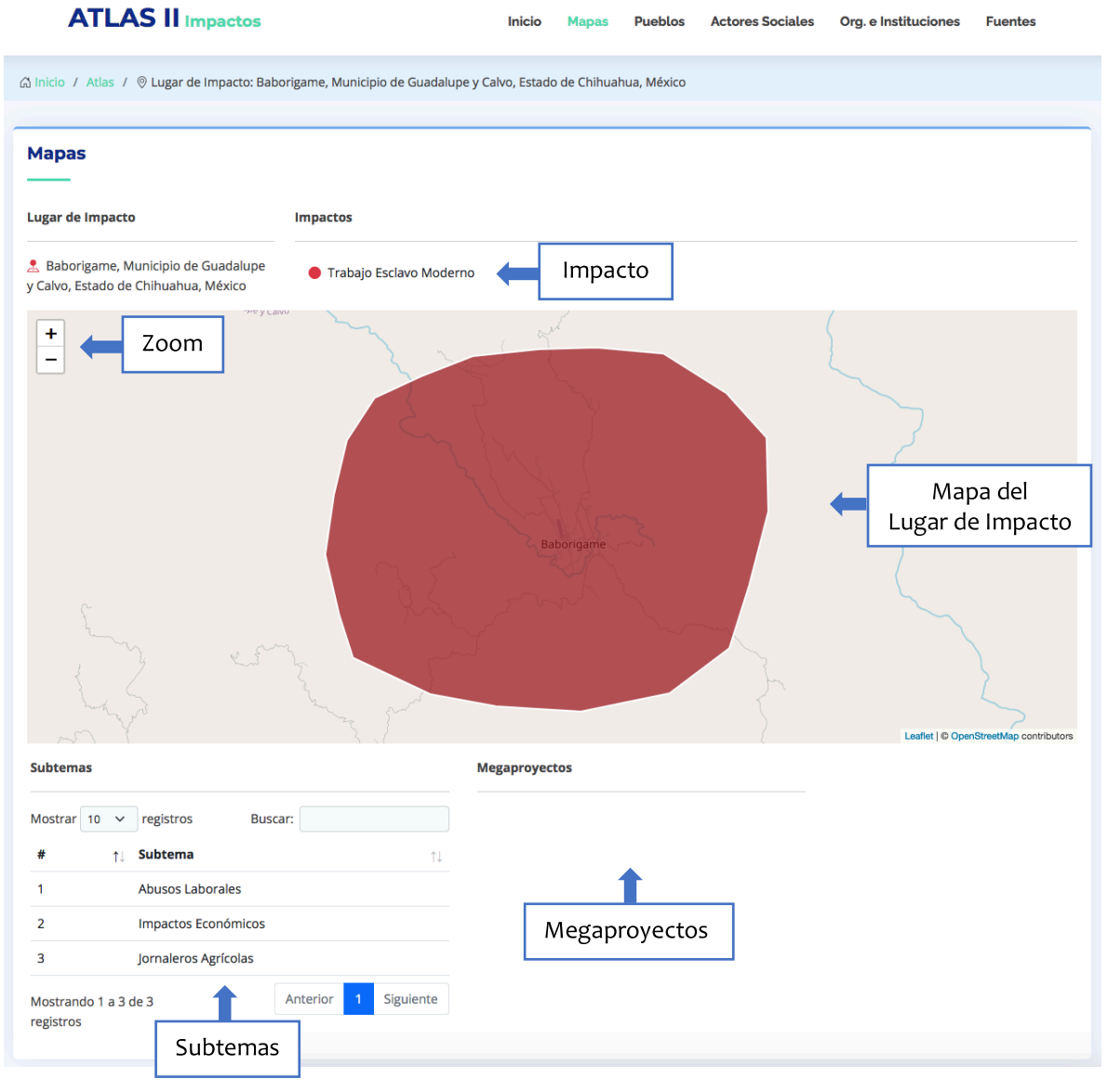

Fig. 21. Mapas. Lugar de Impacto

En el apartado de **Megaproyectos** puede no aparecer información, ya sea porque no existe ningún megaproyecto o porque no se tiene registro de estos; se puede tener registro de algún megaproyecto que se mencione en los documentos de referencia, ya sea minero, hídrico, eólico, turístico, forestal, de infraestructura (puertos, ferroviarios y carreteros) y/o petroquímicos. En otros casos, debajo de cada categoría de megaproyecto, aparecerá también el nombre del proyecto local, lo que significa que se tiene un registro en el **Atlas MEZINAL I,** de ser así delante del nombre de este proyecto, se incluirá una liga que le redirigirá al ATLAS I para su consulta (Fig. 22).

| Subtemas                 |                                | Megaproyectos   |
|--------------------------|--------------------------------|-----------------|
| Mostrar 10               | ✓ registros Buscar:            | 1. Carreteros   |
| # ↑↓                     | Subtema                        |                 |
| 1                        | Corredores Interoceánicos      | 2. Ferroviarios |
|                          |                                | 3. Portuarios   |
| 2                        | Derecho de Vía                 |                 |
| 3                        | Desalojos                      | ATLAS MEZINAL I |
| 4                        | Modernización de Ferrocarriles |                 |
| 5                        | Protestas Sociales             |                 |
| 6                        | Reasentamientos                |                 |
| Mostrando 1<br>registros | a 6 de 6 Anterior 1 Siguie     | ente            |

Fig. 22. Enlace al ATLAS MEZINAL I

Cuando se tenga registro de un Proyecto Local, ya sea minero, hídrico, eólico, turístico, forestal, de infraestructura (puertos, ferroviarios y carreteros) y/o petroquímicos, este aparecerá representado en el mapa con un marcador de color morado (en el caso de los proyectos carreteros y/o ferroviarios se mostrará el trazo de estos).

En algunas ocasiones aparecerán, en color rosa, otras áreas que también están siendo impactadas por estos proyectos además del *Lugar de Impacto* que se esté examinando, esto dependerá de la información que se tenga en los documentos de referencia. Existen casos donde estas áreas se encontrarán lindando con el Lugar de Impacto y otros casos donde su ubicación será distante.

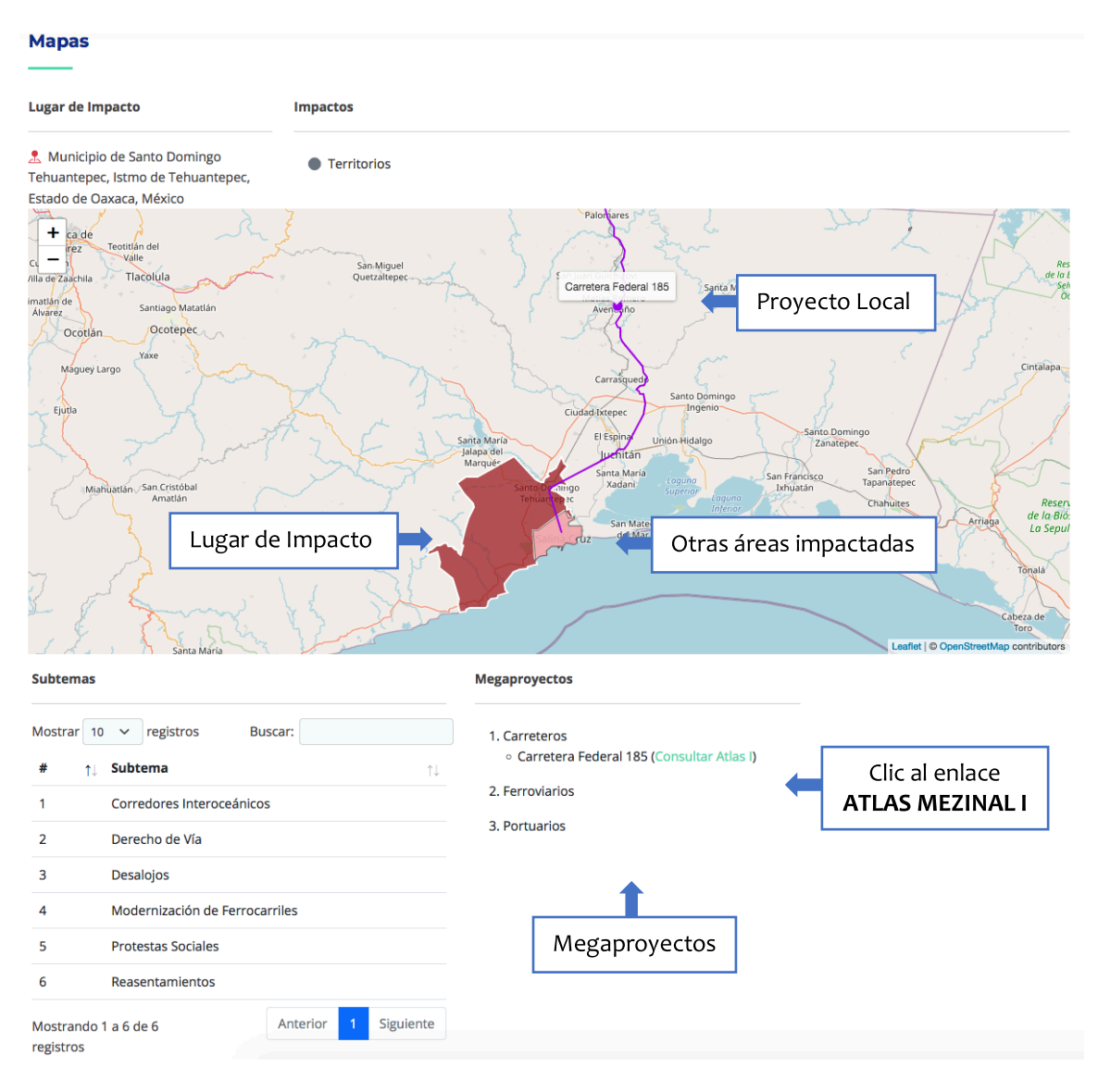

Fig. 23. Marcadores Proyectos y Otras Áreas Impactadas

Podrán presentarse casos donde, además de los registros de *Megaproyectos*, aparecerán listados *Otros Proyectos* que se mencionen en los documentos de referencia y que tengan impacto en el sitio que se está examinando o en áreas aledañas, estos también aparecerán mapeados con marcadores morados. Si bien no son megaproyectos que tengan relación con MEZINAL I, si tienen impacto sobre territorio y población. Además, que existen otras fuentes de información que desarrollan estos temas a profundidad y no es nuestra intención duplicar ese trabajo.

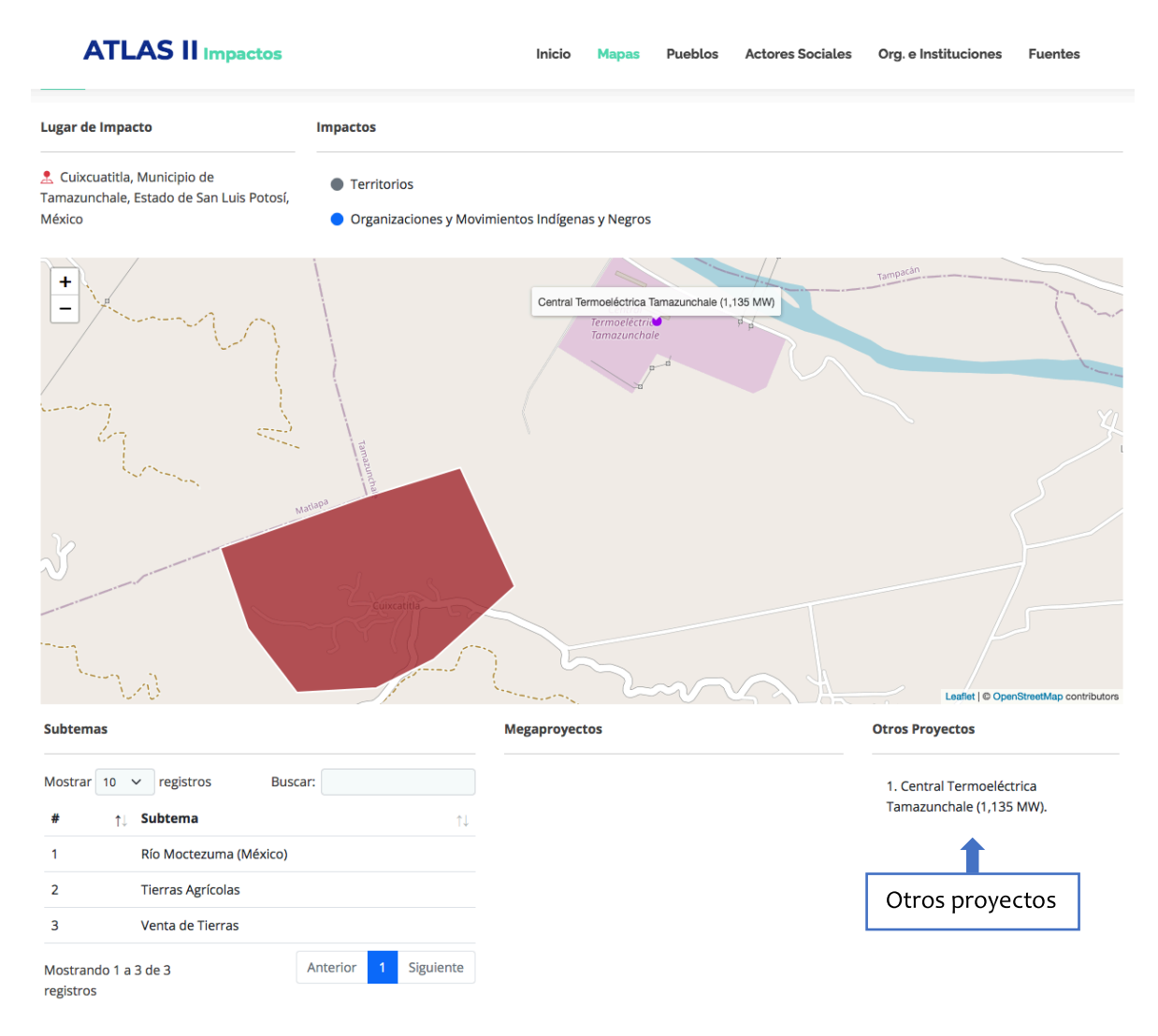

Fig. 24. Otros Proyectos

### 5.1.2. Pueblos

Al dar clic sobre el enlace **Pueblos**, o desplazarse más abajo en la pantalla, encontrará el catálogo de pueblos registrados en el Lugar de Impacto que ha seleccionado previamente, puede ser que algunos sitios no tengan ningún registro de pueblos. Este registro de pueblos indígenas y negros está fundamentado en la información del Atlas, pero también se investigan fuentes externas, oficiales y no oficiales.

| ATLAS II Impactos              |                                    | Inicio | Mapas Pueblo     | Actores Sociales | Org. e Instituciones | Fuentes   |
|--------------------------------|------------------------------------|--------|------------------|------------------|----------------------|-----------|
|                                |                                    |        |                  |                  |                      |           |
|                                |                                    |        | Clic al er       | lace             |                      |           |
|                                |                                    |        | Puebl            | os               |                      |           |
| Pueblos                        |                                    |        |                  |                  |                      |           |
|                                |                                    |        |                  |                  |                      |           |
| Mostrar 10 v registros         |                                    |        |                  |                  | Buscar:              |           |
| # ↑↓ Pueblo                    | $\uparrow\downarrow$ Otros Nombres |        | î↓ <b>Terr</b> i | torio            | ↑↓ Familia           | ¢↓        |
| 1 Pueblo Negro de México       | Afromexicano                       |        |                  |                  |                      |           |
| Mostrando 1 a 1 de 1 registros |                                    |        |                  |                  | Anterior 1           | Siguiente |
|                                |                                    |        |                  |                  |                      |           |

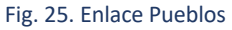

En este apartado de Pueblos, en la casilla de *Otros Nombres*, aparecen todos los otros nombres con los que se registran y/o autodenominan los grupos indígenas o negros, aunque no se encuentren ubicados en esa zona específica. En algunos casos se mostrarán pueblos que residen en la zona aunque no se encuentren en el Lugar de Impacto que se está revisando, esto debido a que no contamos con información tan detallada, estos datos pueden cambiar en tanto se tenga documentación que sustente la información.

### 5.1.3. Actores Sociales

Al dar clic sobre el enlace **Actores Sociales**, o desplazarse más abajo en la pantalla, encontrará el catálogo de actores sociales registrados en el Lugar de Impacto seleccionado. En este listado, además del *Nombre* también aparece el *Cargo*, y el sector al que pertenecen, ya sea *Sector Institucional, Empresarial y/o Gubernamental*, o *Sector Social*. Así como los apartados anteriores, puede ser que algunos sitios no tengan registros de Actores Sociales.

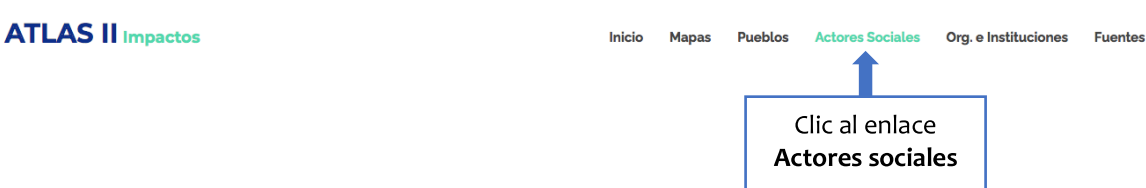

#### Actores Sociales

| Mostrar | 10 v registros              |    |                                                                                                 |    | Bus                                                  | car:     |          |         |    |
|---------|-----------------------------|----|-------------------------------------------------------------------------------------------------|----|------------------------------------------------------|----------|----------|---------|----|
| # ↑↓    | Nombre                      | ↑↓ | Cargo                                                                                           | ţ↑ | Sector Institucional, Empresarial y<br>Gubernamental | /o<br>↑↓ | Sector 5 | iocial  | ↑↓ |
| 1       | Carmona Robles, Atanasio    |    | Delegado de Atención Regional del distrito de San Pedro Mixtepec, estado de Oaxaca, México      |    | ~                                                    |          |          |         |    |
| 2       | Díaz Gómez, Rigoberto       |    | Ex-Presidente de Bienes Comunales de San Pedro Pochutla, estado de Oaxaca, México               |    | ~                                                    |          |          |         |    |
| 3       | Méndez Ramírez, Yair        |    | Coordinador de Epidemiología de la Jurisdicción Sanitaria "Costa", del estado de Oaxaca, México |    | ~                                                    |          |          |         |    |
| 4       | Ramírez Rojas, Eleazar      |    | Ex-Presidente de Bienes Comunales de San Pedro Pochutla, estado de Oaxaca, México               |    | ~                                                    |          |          |         |    |
| 5       | Ramos, Genaro               |    | Comunero de San Pedro Pochutla, estado de Oaxaca, México                                        |    |                                                      |          |          | ~       |    |
| 6       | Ricardez Cárdenas, Eutiquio |    | Presidente de Bienes Comunales de San Pedro Pochutla, Oaxaca, México                            |    |                                                      |          |          | ~       |    |
| 7       | Ruíz Carmona, Oralia        |    | Representante de la organización Bahía Metlapil A.C., de México                                 |    |                                                      |          |          | ~       |    |
| Mostrar | do 1 a 7 de 7 registros     |    |                                                                                                 |    |                                                      | Ante     | rior 1   | Siguien | te |

### Fig. 26. Enlace Actores Sociales

### 5.1.4. Organizaciones e Instituciones

Al dar clic sobre el enlace **Organizaciones e Instituciones**, o desplazarse más abajo en la pantalla, encontrará el catálogo de las organizaciones y/o instituciones de las que se tiene registro en el Lugar de Impacto seleccionado. En este listado, además de la Institución se muestran las *Siglas* (si es que la organización o la institución las tiene), el *País Sede*, y el sector al que pertenecen, *Sector Institucional, Empresarial y/o Gubernamental*, o *Sector Social*. Posiblemente algunos sitios no tengan registros de Organizaciones y/o Instituciones.

| ATLAS II Impactos |                                                                         | Inicio    | Inicio Mapas Pueblos Actore |                | Actores Social                         | s Sociales Org. e Instituciones Fu |              |                  |
|-------------------|-------------------------------------------------------------------------|-----------|-----------------------------|----------------|----------------------------------------|------------------------------------|--------------|------------------|
|                   |                                                                         |           |                             |                | _                                      | 1                                  |              |                  |
|                   |                                                                         |           |                             |                |                                        | Clic al                            | enlace       |                  |
|                   |                                                                         |           |                             |                |                                        | Organiza                           | ciones       | ;e               |
| Orgar             | izaciones e Instituciones                                               |           |                             |                |                                        | Institu                            | ciones       |                  |
|                   |                                                                         |           |                             |                |                                        |                                    |              |                  |
| Mostrar           | 10 V registros                                                          |           |                             |                |                                        | Buscar                             | :            |                  |
| #↑↓               | Institución / Organización                                              | †↓ Siglas | †↓ País See                 | Se<br>de ↑↓ Ge | ector Institucional, E<br>ubernamental | mpresarial y/o<br>↑↓               | Sector Socia | al <sub>↑↓</sub> |
| 1                 | Bahía Metlapil, A.C.                                                    |           | México                      |                |                                        |                                    |              | ,                |
| 2                 | Comisariado de Bienes Comunales de San Pedro Pochutla, estado de Oaxaca |           | México                      |                | ~                                      |                                    |              |                  |
| 3                 | Jurisdicción Sanitaria No. 04 "Costa", del estado de Oaxaca             |           | México                      |                | ~                                      |                                    |              |                  |
| 4                 | Scotiabank Inverlat, S.A.                                               |           | México                      |                | ~                                      |                                    |              |                  |
| 5                 | Secretaría de la Reforma Agraria                                        | SRA       | México                      |                | ~                                      |                                    |              |                  |
| 6                 | Servicios de Salud de Oaxaca de la Secretaría de Salud                  | SSO       | México                      |                | ~                                      |                                    |              |                  |
| 7                 | Tribunal Unitario Agrario No. 21. Oaxaca, Oaxaca                        | TUA       | México                      |                | ~                                      |                                    |              |                  |
| Mostrand          | do 1 a 7 de 7 registros                                                 |           |                             |                |                                        | F                                  | Anterior 1   | Siguiente        |

Fig. 27. Enlace Organizaciones e Instituciones

En caso de que se tenga información sobre Organizaciones Sociales en el Lugar de Impacto, estas aparecerán en el mapa con un marcador (cuadro) amarillo, al dar clic sobre este marcador se desplegará una ventana donde aparecerán los nombres y siglas de estas Organizaciones Sociales.

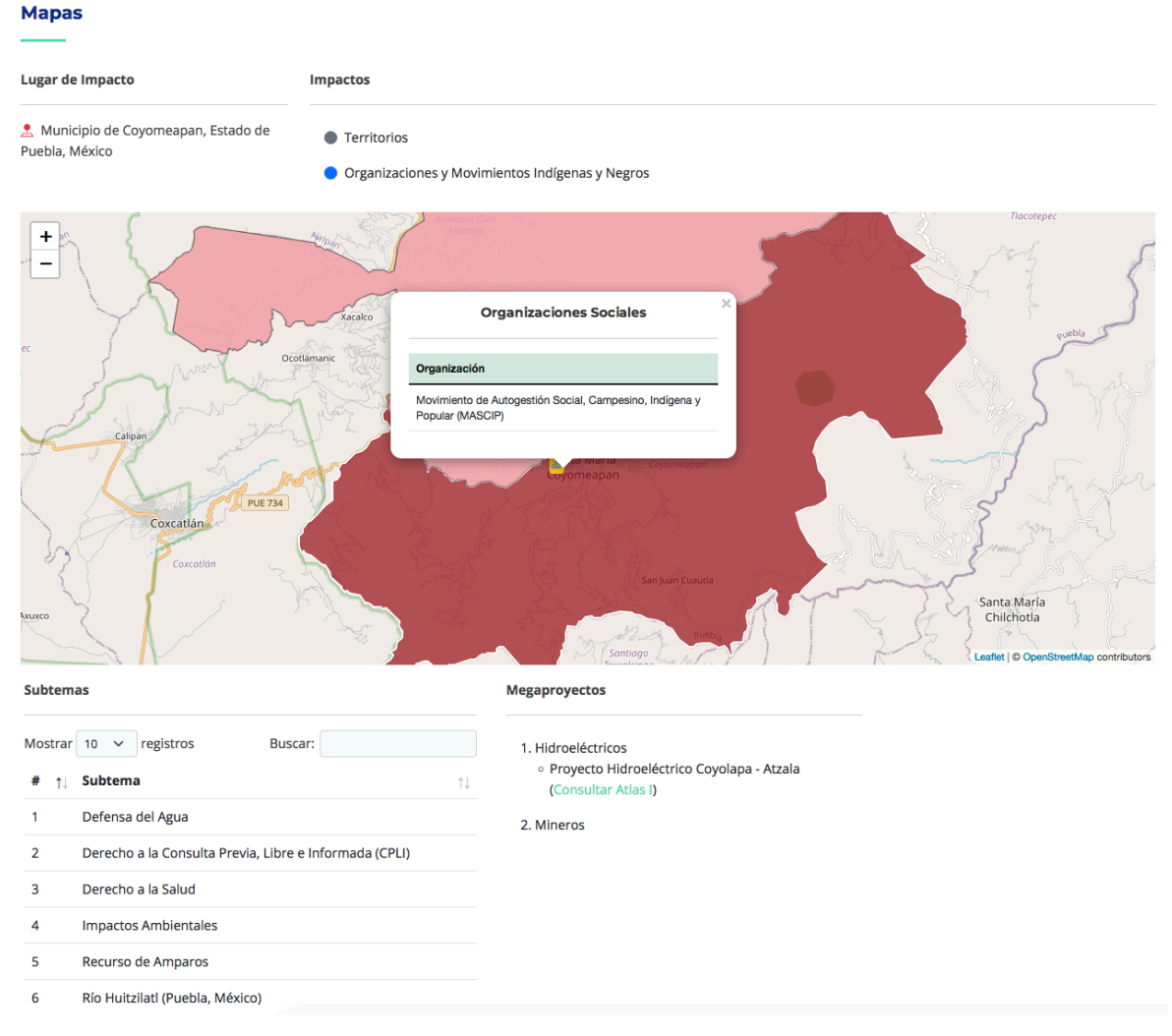

Fig. 28. Marcador Organizaciones Sociales

En algunos casos hallará organizaciones y movimientos indígenas que se nombran así, en general, sin dar el nombre específico de dicha organización, esto se debe a que en los documentos de referencia no se menciona, o es un movimiento local que no aparece con un nombre específico.

En este apartado algunas Organizaciones e Instituciones que no están relacionadas comparten las mismas Siglas, para evitar confusiones puede consultar el *Anexo 1* de Acrónimos, al final de este documento.

### 5.1.5. Fuentes

Al dar clic sobre el enlace **Fuentes**, o desplazarse más abajo en la pantalla, encontrará el listado de documentos de referencia que son el soporte de la información vertida en los apartados anteriores. Podrá visualizar la dirección y la fecha de consulta.

| A      |                                                                                                    | Inicio                 | Mapas         | Pueblos            | Actores Sociales           | Org. e Instituciones           | Fuentes     |  |  |  |  |
|--------|----------------------------------------------------------------------------------------------------|------------------------|---------------|--------------------|----------------------------|--------------------------------|-------------|--|--|--|--|
| Fuer   | ntes de Información                                                                                                    |                        |               |                    |                            | Clic al er<br><b>Fuent</b>     | llace<br>es |  |  |  |  |
| Mostra | r 10 v registros                                                                                                    |                        |               |                    |                            | Buscar:                        |             |  |  |  |  |
| # ↑↓   | Referencia                                                                                                    |                        |               |                    |                            |                                | ↑↓ PDF ↑↓   |  |  |  |  |
| 1      | "Disputa agraria y la discordia por 50 millones de pesos", NSS Oaxaca, Oaxaca, México, 26 de enero de 2018.                                                                |                        |               |                    |                            |                                |             |  |  |  |  |
|        | Consultado en:<br>https://www.nssoaxaca.com/2018/01/26/disputa-agraria-y-la-discordia-por-50-millones-de-pesos/<br>Fecha de consulta: 16/01/2020.                          |                        |               |                    |                            |                                |             |  |  |  |  |
| 2      | Rangel, Alejandro, "Organizaciones mantienen bloqueos carreteros en al menos siete puntos de Oaxaca", <i>El Un</i> de octubre de 2020.                                     | <i>niversal</i> , Ciuc | lad de Méxic  | o, México, El Un   | iversal. Compañía Periodís | tica Nacional S.A. de C.V., 06 |             |  |  |  |  |
|        | Consultado en:<br>https://www.eluniversal.com.mx/estados/organizaciones-mantienen-bloqueos-carreteros-en-al-menos-siete-puntos-de-oaxaca<br>Fecha de consulta: 07/10/2020. |                        |               |                    |                            |                                |             |  |  |  |  |
| 3      | Valenzuela, Li, "Refuerzan acciones contra COVID-19 en la Costa de Oaxaca", Noticias Voz e Imagen, Oaxaca, Mé                                                              | xico, Editori          | al Golfo Pací | fico S.A. de C.V., | 09 de agosto de 2020, Sec  | ción Oaxaca / Capital.         |             |  |  |  |  |
|        | Consultado en:<br>https://www.rwinoticias.com/nota/155809/refuerzan-acciones-contra-covid-19-en-la-costa-de-oaxaca<br>Fecha de consulta: 23/09/2020.                       |                        |               |                    |                            |                                |             |  |  |  |  |
| Mostra | ndo 1 a 3 de 3 registros                                                                                                    |                        |               |                    |                            | Anterior 1                     | Siguiente   |  |  |  |  |

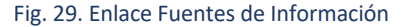

Algunos documentos podrá visualizarlos en pdf, dando clic al ícono que aparece en la columna *PDF*, otros más no presentan esa opción debido a las licencias y permisos de los sitios donde se encuentran albergados; sin embargo, podrá consultar estas fuentes de información, dirigiéndose directamente al PUIC-UNAM Oficina Oaxaca de manera presencial o por medio de los canales de comunicación que ponemos a su disposición y que se encuentran ubicados en la parte superior de la página de Inicio.

| # ↑↓ | Referencia                                                                                                    | ¢↓                              | PDF 1 |
|------|----------------------------------------------------------------------------------------------------|---------------------------------|-------|
| 1    | Frente Popular en Defensa del Soconusco "20 de Junio" (FPDS). [et al.], La empresa minera El Puntal S.A. de C.V. y el Gobierno de Chiapas amenazan a defensores y defensoras ambientales<br>México, Otros Mundos Chiapas, 23 de marzo de 2020. | <i>de Acacoyagua</i> , Chiapas, |       |
|      | Consultado en:<br>https://otrosmundoschiapas.org/la-empresa-minera-el-puntal-s-a-de-c-v-y-el-gobierno-de-chiapas-amenazan-a-defensores-y-defensoras-ambientales-de-acacoyagua/<br>Fecha de consulta: 11/06/2020.                               | Clic al enla                    |       |
|      |                                                                                                    | PDF                             |       |

Fig. 30. Enlace PDF

### 5.1.6. Número de Registros

Los registros se muestran de 10 en 10, podrá modificar la visualización predeterminada dando clic sobre el recuadro con el número 10 (ubicado en el lado izquierdo debajo de cada título de los apartados), con la opción de visualizar 25, 50 o 100 registros. Esta visualización predeterminada aplica en todos los apartados, en cada uno de ellos podrá modificar el número de registros que aparecerán al mismo tiempo en la pantalla.

# Lugares de Impacto

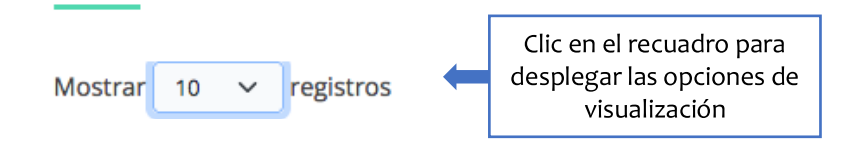

Fig. 31. Número de registros

### 5.2. Pueblos

Al finalizar la inspección de un *Lugar de Impacto* determinado, puede volver a la pestaña anterior, donde se muestran los registros de uno o más países del Proyecto de Integración y Desarrollo Mesoamérica y/o los Ejes de Integración y Desarrollo que haya seleccionado en el apartado *Atlas* en la página principal.

En esta ventana, al dar clic sobre el enlace **Pueblos** o descender un poco en la pantalla se encontrará con el catálogo de Pueblos registrados en el o los países del Proyecto de Integración y Desarrollo Mesoamérica y/o los Ejes de Integración y Desarrollo que haya seleccionado anteriormente. En este apartado se mostrará la columna con el *Nombre*, en la siguiente columna *Otros Nombres* se listarán los diferentes nombres con que se registran o autodenominan estos pueblos (puede ser que dichos registros no pertenezcan al área de consulta, pero son los otros nombres con que estos pueblos se conocen), el *Territorio* que ocupan, y la *Familia Lingüística* a la que pertenecen.

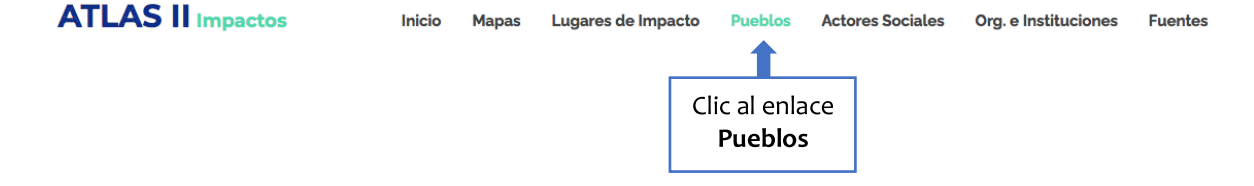

| Puel   | olos                     |                                                                                                    |                                                      |               |
|--------|--------------------------|----------------------------------------------------------------------------------------------------|------------------------------------------------------|---------------|
| Mostra | r 10 v registros         |                                                                                                    | Buscar:                                              |               |
| # ↑↓   | Pueblo ↑↓                | Otros Nombres                                                                                                    | $\uparrow\downarrow$ Territorio $\uparrow\downarrow$ | Familia ↑↓    |
| 1      | Akateko                  | Acateco / Conob / Kanjobal / Acatec / San Miguel Acatán Kanjobal / Conob / Kanjobal occidental / Q'anjob'al occidental / Kan<br>Qanjobal | nhobal /                                             | Maya          |
| 2      | Amuzgo                   | Ñomndaa                                                                                                    |                                                      | Otomangue     |
| 3      | Awakateko                | Aguacateco / Aguacatec                                                                                                    |                                                      | Maya          |
| 4      | Chatino                  |                                                                                                    |                                                      | Otomangue     |
| 5      | Chichimeca Jonaz         | Meco                                                                                                    |                                                      | Otomangue     |
| 6      | Chinanteco               |                                                                                                    |                                                      | Otomangue     |
| 7      | Chocho                   | Chocholteco                                                                                                    |                                                      |               |
| 8      | Chontal de Oaxaca        | Chontal de la Sierra de Oaxaca / Tequistlateco                                                                                           |                                                      | Tequistlateco |
| 9      | Chontal de Tabasco       |                                                                                                    |                                                      | Maya          |
| 10     | Ch'ol                    | Chol                                                                                                    |                                                      | Maya          |
| Mostra | ndo 1 a 10 de 63 registr | 25                                                                                                    | Anterior 1 2 3 4 5                                   | 6 7 Siguiente |

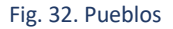

### 5.3. Actores Sociales

Al dar clic sobre el enlace **Actores Sociales** o descender un poco más en la pantalla se encontrará con este sector donde se enumeran los actores sociales que se registran en el país o países del Proyecto de Integración y Desarrollo Mesoamérica y/o los Ejes de Integración y Desarrollo que haya seleccionado anteriormente. En este listado se muestra el *Nombre* de los actores sociales, el *Cargo* que desempeñan y dos columnas más que señalan el sector al que pertenece cada actor, ya sea *Sector Institucional, Empresarial y/o Gubernamental*, o *Sector Social*.

| A      | TLAS II Impa                    | ictos                         | Inicio           | Mapas        | Lugares de Impacto                  | Pueblos            | Actores            | Sociales                      | Org. e Institucio                 | nes       | Fue              | ntes |
|--------|---------------------------------|-------------------------------|------------------|--------------|-------------------------------------|--------------------|--------------------|-------------------------------|-----------------------------------|-----------|------------------|------|
| Acto   | ores Sociales<br>-              |                               |                  |              |                                     | F                  | Clic al<br>Actores | enlace<br><b>Sociale</b>      | 25                                |           |                  |      |
| Mostra | ar 10 🗸 registros               |                               |                  |              |                                     |                    |                    |                               | Buscar:                           |           |                  |      |
| # ↑↓   | Nombre                          | ↓ Cargo                       |                  |              |                                     |                    |                    | Sector Insti<br>↑↓ y/o Gubern | itucional, Empresarial<br>amental | s<br>†↓ S | Sector<br>Social | ↑↓   |
| 1      | Achequenaze Azquenazi,<br>Jaime | Propietario de la empresa l   | New Fashion,     | de México    |                                     |                    |                    |                               | ~                                 |           |                  |      |
| 2      | Acosta, Mauri Sol               | Integrante de la producciór   | "Tercer Encu     | ientro de Me | edicina Tradicional", de México     |                    |                    |                               | ~                                 |           |                  |      |
| 3      | Acosta Urquidi, Mariclaire      | Defensora de Derechos Hu      | manos, de Mé     | éxico        |                                     |                    |                    |                               |                                   |           | ~                |      |
| 4      | Aguilar, Yásnaya                | Lingüista mixe, del municip   | io de San Ped    | ro y San Pat | olo Ayutla, estado de Oaxaca, Méxi  | со                 |                    |                               |                                   |           | ~                |      |
| 5      | Aguilar Camín, Héctor           | Historiador; Novelista; Peri  | odista de la re  | vista Nexos, | , de México                         |                    |                    |                               | ~                                 |           |                  |      |
| 6      | Aguilar Gómez, Luis             | Cacique del municipio de C    | henalhó, esta    | do de Chiap  | as, México                          |                    |                    |                               | ~                                 |           |                  |      |
| 7      | Aguilar Gómez, Alfredo          | Cacique del municipio de C    | henalhó, esta    | do de Chiap  | as, México                          |                    |                    |                               | ~                                 |           |                  |      |
| 8      | Aguilar Ortíz, Hugo             | Subsecretario de la Secreta   | ría de Asunto    | s Indígenas  | (SAI), del estado de Oaxaca, México | D                  |                    |                               | ~                                 |           |                  |      |
| 9      | Aguirre Meza, Leonel            | Presidente de la Comisión l   | Estatal de los l | Derechos Hu  | umanos del estado de Sinaloa (CEE   | OH Sinaloa), Méxic | o                  |                               | ~                                 |           |                  |      |
| 10     | Ainslie, Alejandro              | Ex-Ministro Fiscal, del estac | lo de Sonora;    | Ex-Director  | del periódico La Constitución, del  | estado de Sonora,  | de México          |                               | ~                                 |           |                  |      |
| Mostra | ando 1 a 10 de 482 registros    |                               |                  |              |                                     |                    |                    | Anterior 1                    | 2 3 4 5                           | . 49      | Siguier          | ite  |

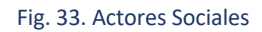

## 5.4. Organizaciones e Instituciones

Al dar clic sobre el enlace **Organizaciones e Instituciones** o descender un poco en la pantalla se encontrará con el catálogo de organizaciones e instituciones que se registran en el país o países del Proyecto de Integración y Desarrollo Mesoamérica y/o los Ejes de Integración y Desarrollo que haya seleccionado anteriormente. En esta sección podrá ver el nombre de la *Institución/Organización*, las *Siglas*, el *País Sede*, y dos columnas más donde se indicará si la organización pertenece al *Sector Institucional, Empresarial y/o Gubernamental*, o al *Sector Social*.

| ΑΤ          | LAS II Impactos                                          | Inicio      | Mapas | Lugares de Impacto | Pueblos | Actores S      | iociales                     | Org. e Inst                            | tucione            | s Fuentes             |
|-------------|----------------------------------------------------------|-------------|-------|--------------------|---------|----------------|------------------------------|----------------------------------------|--------------------|-----------------------|
|             |                                                          |             |       |                    |         |                | Or                           | Clic al enlace<br>Org. e Instituciones |                    |                       |
| Orga        | inizaciones e Instituciones                              |             |       |                    |         |                |                              |                                        |                    |                       |
| Mostra      | r 10 v registros                                         |             |       |                    |         |                |                              | Busc                                   | ar:                |                       |
| <b>#</b> ↑↓ | Institución / Organización                               |             |       | ↑↓ Siglas          | ţ↑      | País Sede      | Sector Instit<br>y/o Guberna | ucional, Empre<br>imental              | <b>sarial</b><br>↑ | Sector<br>↓ Social ↑↓ |
| 1           | 11º Batallón de Infantería del Ejército de México        |             |       |                    |         | México         |                              | ~                                      |                    |                       |
| 2           | 38° Batallón de Infantería del Ejército de México        |             |       |                    |         | México         |                              | ~                                      |                    |                       |
| 3           | AGAPE, A.C.                                              |             |       |                    |         | México         |                              |                                        |                    | ~                     |
| 4           | Agencia de Inteligencia de la Defensa / Defense Intellig | ence Agency |       | DIA                |         | Estados Unidos |                              | ~                                      |                    |                       |
| 5           | Agencia de Investigación Criminal                        |             |       |                    |         | México         |                              | ~                                      |                    |                       |
| 6           | Agencia Estatal de Investigaciones del estado de Oaxa    | a           |       | AEI Oax            | aca     | México         |                              | ~                                      |                    |                       |
| 7           | Agrupación Política Nacional Alternativa Ciudadana 21    | , A.C.      |       |                    |         | México         |                              |                                        |                    | ~                     |
| 8           | Agua y Vida: Mujeres, Derechos y Ambiente                |             |       |                    |         | México         |                              |                                        |                    | ~                     |
| 9           | Alianza Cívica Chiapas, A.C.                             |             |       |                    |         | México         |                              |                                        |                    | ~                     |
| 10          | Alianza de Organizaciones Campesinas de Guerrero         |             |       | ALCAGE             | २०      | México         |                              |                                        |                    | ~                     |
| Mostra      | ndo 1 a 10 de 640 registros                              |             |       |                    |         |                | Anterior 1                   | 2 3 4                                  | 5                  | 64 Siguiente          |

Fig. 34. Organizaciones e Instituciones

### 5.5. Fuentes

Al dar clic sobre el enlace **Fuentes** o descender un poco en la pantalla se encontrará con el listado de fuentes de información que sustentan los datos vertidos en los apartados anteriores, estos documentos tienen referencias del país o países del Proyecto de Integración y Desarrollo Mesoamérica y/o los Ejes de Integración y Desarrollo que haya seleccionado anteriormente.

| Α      | TLAS II Impactos                                                                                                    | Inicio Ma                    | pas Luga                    | res de Impacto                     | Pueblos                 | Actores Sociales                        | Org. e Institucione                            | s Fuentes    |
|--------|----------------------------------------------------------------------------------------------------|------------------------------|-----------------------------|------------------------------------|-------------------------|-----------------------------------------|------------------------------------------------|--------------|
|        |                                                                                                    |                              |                             |                                    |                         |                                         |                                                |              |
|        |                                                                                                    |                              |                             |                                    |                         |                                         |                                                |              |
|        |                                                                                                    |                              |                             |                                    |                         |                                         | Clic al                                        | enlace       |
|        |                                                                                                    |                              |                             |                                    |                         |                                         | Fue                                            | ntes         |
| Fue    | ntes de Información                                                                                                    |                              |                             |                                    |                         |                                         |                                                |              |
|        | -                                                                                                    |                              |                             |                                    |                         |                                         |                                                |              |
| Mostri | ar 10 v registros                                                                                                    |                              |                             |                                    |                         |                                         | Buscar:                                        |              |
| # 11   | Referencia                                                                                                    | tán u Chonaibá". Centre de   | Darachas Humanas Fra        | u Partolomó do Los Casos A.C. /E   | AVRAL Chianas Mávio     | o 21 de poulombre de 2017               |                                                | ↑↓ PDF ↑↓    |
|        | Consultado en:<br>https://frayba.org.mx/accion-urgente-violencia-generalizada-en-los-mur<br>Fecha de consulta: 15/01/2020. | icipios-de-chalchihuitan-y   | -chenalho/                  |                                    | orrory, emopoly, mexic  |                                         |                                                |              |
| 2      | "Antimotines amenazan con desalojar a ejidatarios", El Informador, Jalisc                                                  | co, México, Unión Editoriali | ista S.A. de C.V., 17 de fi | ebrero de 2017, Sección Jalisco    |                         |                                         |                                                |              |
|        | Consultado en:<br>https://www.informador.mx/jalisco/Antimotines-amenazan-con-desaloji<br>Fecha de consulta: 28/01/2020.    | ar-a-ejidatarios-20170217-   | 0065.html                   |                                    |                         |                                         |                                                |              |
| 3      | "Buenas noticias para Chetumal: Belice abrirá sus fronteras el 1 de ener                                                   | o", Palco Noticias, Quintan  | a Roo, México, 16 de di     | ciembre de 2021.                   |                         |                                         |                                                |              |
|        | Consultado en:<br>https://www.palcoquintanarroense.com.mx/internacional/belice-abrira-<br>Fecha de consulta: 15/06/2022.   | sus-fronteras-a-partir-del-  | 1-de-enero/                 |                                    |                         |                                         |                                                |              |
| 4      | "Comunidad indígena de Puebla frena proyecto hidroeléctrico que busc                                                       | aba abastecer a minera", A   | Periódico Noroeste, Sinal   | oa, México, Editorial Noroeste     | S.A. de C.V Sistema P   | eriodístico de Sinaloa S.A. de C.V., 13 | de marzo de 2021.                              |              |
|        | Consultado en:<br>https://www.noroeste.com.mx/nacional/comunidad-indigena-de-puebla<br>Fecha de consulta: 03/05/2021.      | -frena-proyecto-hidroelec    | trico-que-buscaba-abas      | tecer-a-minera-LY652296            |                         |                                         |                                                |              |
| 5      | "Desalojos violentos en México, para abrir paso a plantaciones forestale                                                   | es de agrocombustibles y p   | royectos turísticos", Eco   | oPortal, Buenos Aires, Argentin    | a, 23 de febrero de 201 | 0.                                      |                                                | ۵            |
|        | Consultado en:<br>http://www.ecoportal.net/Eco-Noticias/desalojos_violentos_en_mexico_p<br>Fecha de consulta: 05/04/2013.  | para_abrir_paso_a_plantac    | iones_forestales_de_ag      | rocombustibles_y_proyectos_tu      | risticos                |                                         |                                                |              |
| 6      | "Disputa agraria y la discordia por 50 millones de pesos", NSS Oaxaca, O                                                   | axaca, México, 26 de enen    | o de 2018.                  |                                    |                         |                                         |                                                |              |
|        | Consultado en:<br>https://www.nssoaxaca.com/2018/01/26/disputa-agraria-y-la-discordia-<br>Fecha de consulta: 16/01/2020.   | por-50-millones-de-pesos/    |                             |                                    |                         |                                         |                                                |              |
| 7      | "Doscientas ochenta y dos familias de Chalchiuitán cumplen 3 años des<br>de 2020.                                          | plazadas; civiles armados c  | ontinúan acoso [282 fa      | milias de Chalchiuitán cumpler     | a 3 años desplazadas; o | :iviles armados continúan acoso]", Cł   | <i>hiapas Paralelo,</i> Chiapas, México, 09 de | septiembre 🗋 |
|        | Consultado en:<br>https://www.chiapasparalelo.com/noticlas/chiapas/2020/09/282-familias<br>Fecha de consulta: 24/09/2020.  | 5-de-chalchluitan-cumplen    | -3-anos-desplazadas-clv     | vlles-armados-continuan-acoso      | /                       |                                         |                                                |              |
| 8      | "El Vergel, esta comunidad de Oaxaca expulsó a la minera Fortuna Silver                                                    | r Mines", Noticias Voz e Ima | gen, Oaxaca, México, E      | ditorial Golfo Pacífico S.A. de C. | V., 18 de junio de 2018 | ι.                                      |                                                |              |
|        | Consultado en:<br>https://www.rwinoticias.com/nota/95097/el-vergel-esta-comunidad-de-o<br>Fecha de consulta: 24/04/2020.   | axaca-expulso-la-minera-f    | ortuna-silver-mines         |                                    |                         |                                         |                                                |              |
| 9      | "Expropian terrenos en Chicoasén para construir hidroeléctrica", La Jorn                                                   | ada, Ciudad de México, Me    | éxico, Desarrollo de Me     | dios S.A. de C.V. (DEMOS), 25 d    | e marzo de 2022, Pág.   | 30, Sección Sociedad. ISSN: 0188-239    | 2                                              | ۵            |
|        | Consultado en:<br>https://www.jornada.com.mx/2022/03/25/sociedad/030n2soc<br>Fecha de consulta: 30/03/2022.                |                              |                             |                                    |                         |                                         |                                                |              |
| 10     | "FCC construye una presa en México que anegará varios pueblos", Ecolo,                                                     | gistas en Acción, Madrid, Es | spaña, 20 de abril de 20    | 110.                               |                         |                                         |                                                |              |
|        | Consultado en:<br>https://www.ecologistasenaccion.org/17245/fcc-construye-una-presa-en<br>Fecha de consulta: 22/03/2022.   | -mexico-que-anegara-vari     | os-pueblos/                 |                                    |                         |                                         |                                                |              |
| Mostra | indo 1 a 10 de 205 registros                                                                                               |                              |                             |                                    |                         |                                         | Anterior 1 2 3 4 5                             | 21 Siguiente |

Fig. 35. Fuentes de Información

Algunos documentos podrá visualizarlos en pdf, dando clic al ícono que aparece en la columna *PDF*, otros más no presentan esa opción debido a las licencias y permisos de los sitios donde se encuentran albergados; sin embargo, podrá consultar estas fuentes de información, dirigiéndose directamente al PUIC-UNAM Oficina Oaxaca de manera presencial o por medio de los canales de comunicación que ponemos a su disposición y que se encuentran ubicados en la parte superior de la página de Inicio.

| Fuentes de Información |                                                                                                    |                                 |                                                           |  |
|------------------------|----------------------------------------------------------------------------------------------------|---------------------------------|-----------------------------------------------------------|--|
| Mostra                 | r 10 ∨ registros                                                                                                    | Buscar:                         |                                                           |  |
| # 11                   | Referencia                                                                                                    |                                 | $\uparrow \downarrow  \textbf{PDF} \ \uparrow \downarrow$ |  |
| 41                     | Bellinghausen, Hermann, "Pueblos originarios exigen al gobierno de CDMX reconocer sus derechos territoriales", <i>La jornada</i> , Ciudad de México, México, Desarrollo de Medios S.A. de C.V. (DEMOS), 25 de noviembre de 2017, F<br>0188-2392<br>Consultado en: | ág. 18, Sección Política. ISSN: |                                                           |  |
|                        | https://www.jornada.com.mv/2017/11/25/politica/018n1pol<br>Fecha de consulta: 21/01/2020.                                                                                                    | Clic al enla<br><b>PDF</b>      | ace                                                       |  |
|                        |                                                                                                    |                                 |                                                           |  |

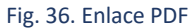

## 6. Actualizaciones

Este Atlas, al igual que el Atlas MEZINAL I, tiene actualizaciones periódicas, por lo cual irán apareciendo nuevos casos y complementos a los ya existentes.

# ANEXO 1

| , |                    | /               |
|---|--------------------|-----------------|
|   |                    |                 |
|   |                    |                 |
|   | QUEIDEDENTRESTANSE | 11 00111 001011 |

| SIGLAS | INSTITUCIÓN / ORGANIZACIÓN                           | PAÍS SEDE            |
|--------|------------------------------------------------------|----------------------|
| AGA    | AngloGold Ashanti Colombia, S.A.                     | Sudáfrica / Colombia |
| AGA    | AngloGold Ashanti Limited                            | Sudáfrica            |
|        |                                                      |                      |
| ANM    | Agencia Nacional de Minería / Agência Nacional de    | Brasil               |
|        | Mineração                                            |                      |
| ANM    | Agencia Nacional de Minería / National Mining        | Colombia             |
|        | Agency                                               |                      |
|        |                                                      |                      |
| CSJ    | Corte Suprema de Justicia de Honduras                | Honduras             |
| CSJ    | Corte Suprema de Justicia                            | Colombia             |
|        |                                                      |                      |
| DP     | Defensoría del Pueblo                                | Colombia             |
| DP     | Defensoría del Pueblo                                | Perú                 |
|        |                                                      |                      |
| EB     | Ejército de Venezuela / Ejército Nacional de la      | Venezuela            |
|        | República Bolivariana de Venezuela / Ejército        |                      |
| ED     | Bolivariano<br>Ejército do Bolivia                   | Bolivia              |
|        |                                                      | DOIIVIA              |
| FAO    | Organización de las Naciones Unidas nara la          | Italia               |
| 140    | Alimentación y la Agricultura / Food and Agriculture |                      |
|        | Organization of the United Nations                   |                      |
| FAO    | Frente Amplio Opositor a New Gold Minera San         | México               |
|        | Xavier / Frente Amplio Opositor a Minera San Xavier  |                      |
|        | / Frente Amplio Opositor                             |                      |
|        |                                                      |                      |
| FASE   | Fundación de Atención Socioeducativa / Fundacão      | Brasil               |
|        | de Atendimento Sócio-Educativo                       |                      |
| FASE   | Federación de Organizaciones para la Asistencia      | Brasil               |
|        | Social y Educacional / Federação de Órgãos para      |                      |
|        | Assistência Social e Educacional                     |                      |
| ΙΝΙΔ   | Instituto Nacional Agrario                           | Honduras             |
|        | Indigenistas Associados Associação de Servidoros da  | Bracil               |
|        | Funai                                                |                      |

| INS  | Instituto Nacional de Salud                         | Colombia       |
|------|-----------------------------------------------------|----------------|
| INS  | Instituto Nacional de Salud                         | Perú           |
|      |                                                     |                |
| MAS  | Movimiento Ambientalista Santabarbarense            | Honduras       |
| MAS  | Movimiento al Socialismo                            | Bolivia        |
|      |                                                     |                |
| MDS  | Ministerio de Desarrollo Social y Combate al Hambre | Brasil         |
|      | / Ministerio de Desarrollo Social y Lucha Contra el |                |
|      | Combate à Fome                                      |                |
| MDS  | Ministerio de Desarrollo Social                     | Paraguay       |
|      |                                                     |                |
| OIT  | Organización Independiente Totonaca                 | México         |
| OIT  | Organización Internacional del Trabajo /            | Suiza          |
|      | International Labour Organization                   |                |
| 2014 |                                                     |                |
| PCM  | Presidencia del Consejo de Ministros de Honduras    | Honduras       |
| PCM  | Presidencia del Consejo de Ministros                | Peru           |
| PGN  | Procuraduría General de la Nación                   | Guatemala      |
|      | Procuraduría General de la Nación                   | Colombia       |
| FUN  |                                                     | Colombia       |
| PNB  | Policía Nacional de Bolivia                         | Bolivia        |
| PNB  | Policía Nacional Bolivariana                        | Venezuela      |
|      |                                                     |                |
| TUA  | Tribunal Unitario Agrario No. 03. Tuxtla Gutiérrez, | México         |
|      | Chiapas                                             |                |
| TUA  | Tribunal Unitario Agrario No. 09. Toluca, Estado de | México         |
|      | México                                              |                |
|      | Tribunal Unitario Agrario No. 15. Zapopan, Jalisco  | Mexico         |
| TUA  | Tribunal Unitario Agrario No. 21. Oaxaca, Oaxaca    | Mexico         |
| IUA  | iribunal Unitario Agrario No. 56. Tepic, Nayarit    | IVIEXICO       |
|      |                                                     | Donú           |
|      |                                                     | reiu<br>Mávico |
|      | onion Nacional de Trabajadores                      | IVIEXICO       |